# TUTORIAL PARA ACCEDER AL CORREO ELECTRÓNICO DE EDUCACIÓN A TRAVES DE DIPOSITIVOS MÓVILES

### 1º INTRODUCE EN EL BUSCADOR LA WEB WWW.EDUCA.JCYL.ES

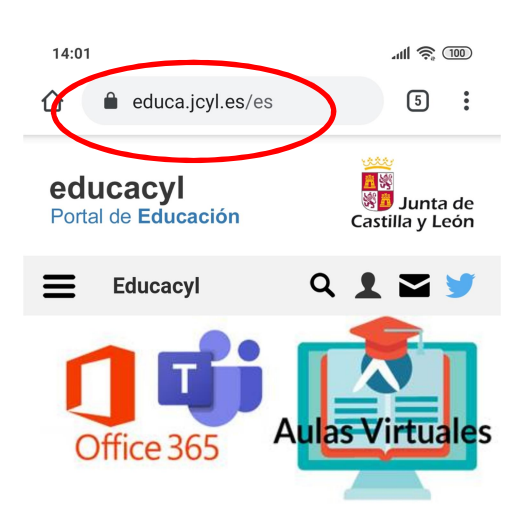

## 2º PINCHA EN ESTE ICONO PARA TENER ACCESO PRIVADO

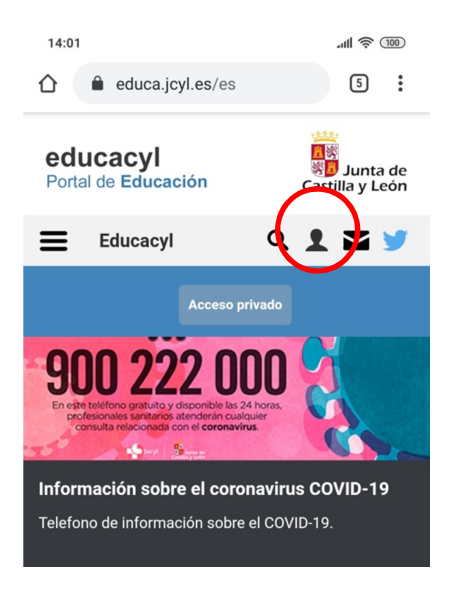

## **3º Y PINCHA EN ACCESO PRIVADO**

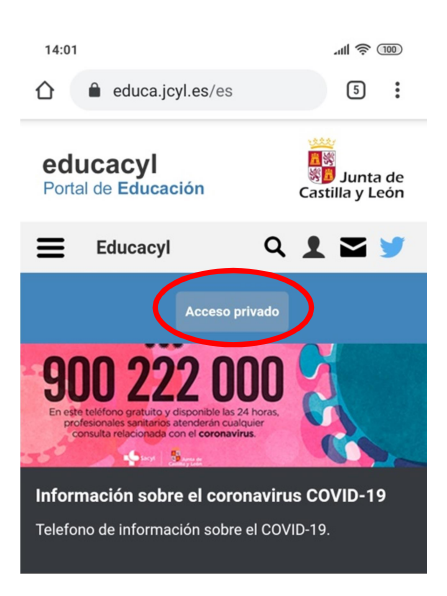

4º INTRODUCE USUARIO Y CONTRASEÑA QUE TE PROPORCIONO EL COLEGIO. PULSA INICIAR SESIÓN

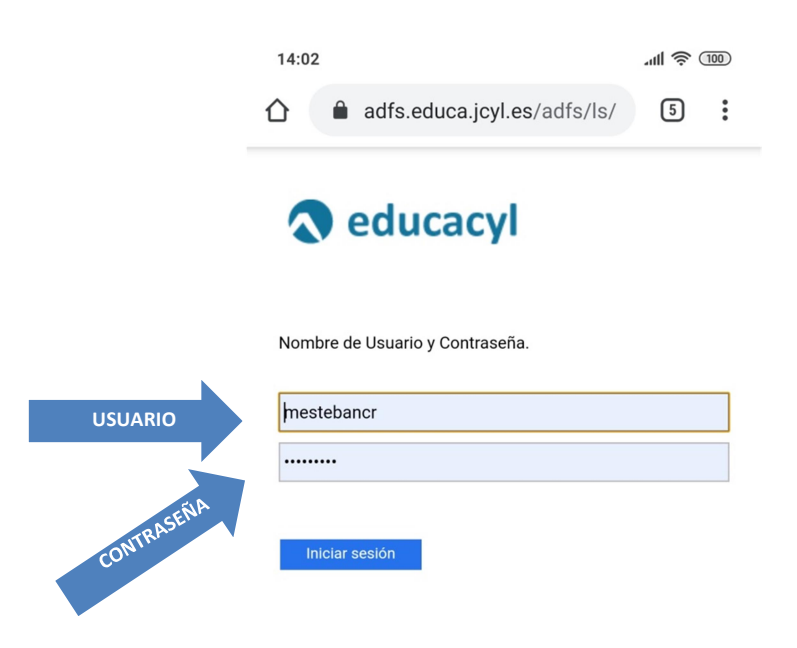

5º PINCHA EN EL ICONO Y TENDRÁS EL ACCESO A MI ZONA PRIVADA DONDE ESTÁ EL CORREO ELECTRÓNICO.

EN MIS DATOS PODRÁS CAMBIAR LA CONTRASEÑA

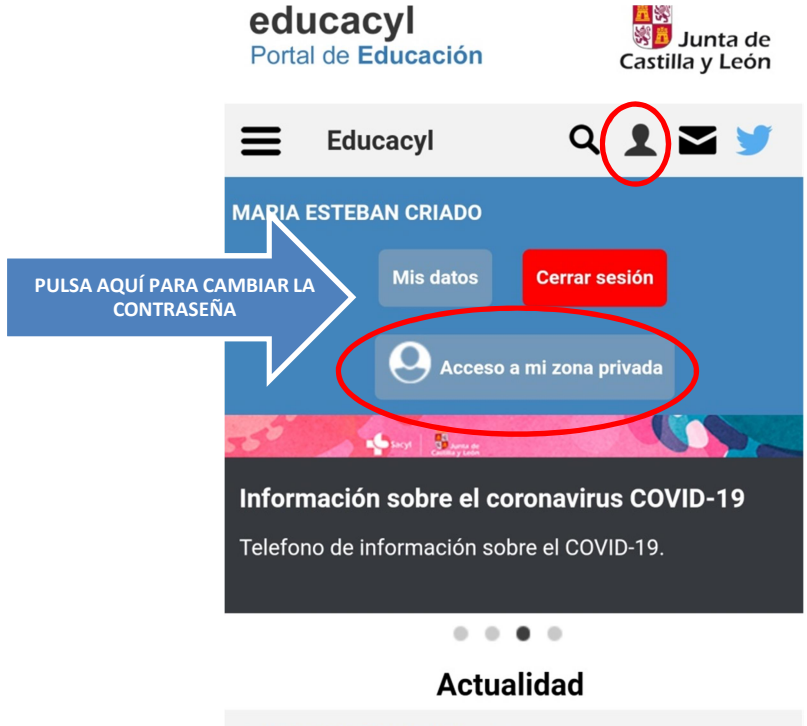

ACTUALIDAD PROFESORADO

6º EN MI ZONA PRIVADA ESTÁ EL CORREO ELECTRÓNICO AL QUE DEBERÁ ESTAR MUY ATENTO.

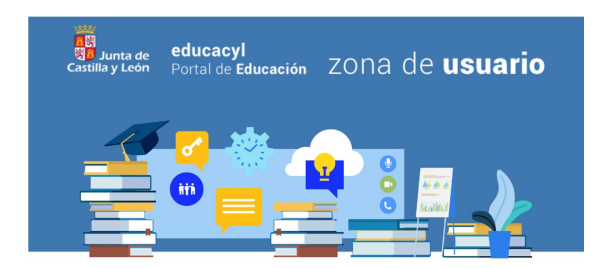

#### Accesos personales

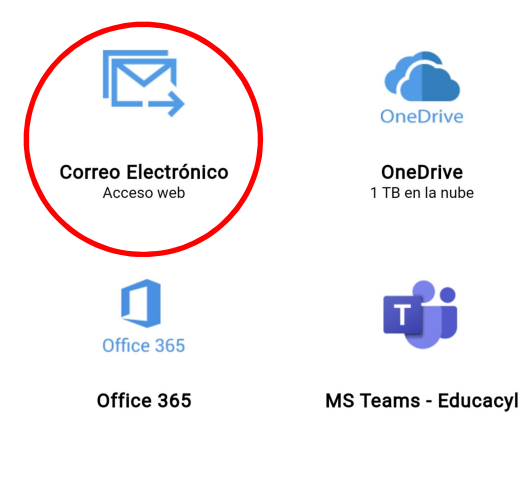

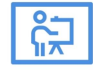

Aula Virtual